## PROFIL RECRUTEUR PUBLIC

 Création du compte « recruteur public » par la CNOI (nom et adresse de l'établissement public + nom et adresse mail du gestionnaire)

à demander à l'adresse : <u>cnoi.secretariat.fct@intradef.gouv.fr</u>

- Le recruteur public réinitialise son MDP dès réception du message généré par GERES et se connecte à son profil.
- URL GERES : <u>https://www.geres.defense.gouv.fr/geres/</u>
- Le recruteur créé son expression de besoin et publie sa FDE voire sa FP.
- Le recruteur peut extraire une liste de passeports professionnels via la fonctionnalité « contacter candidats ».

#### **PORTAIL GERES**

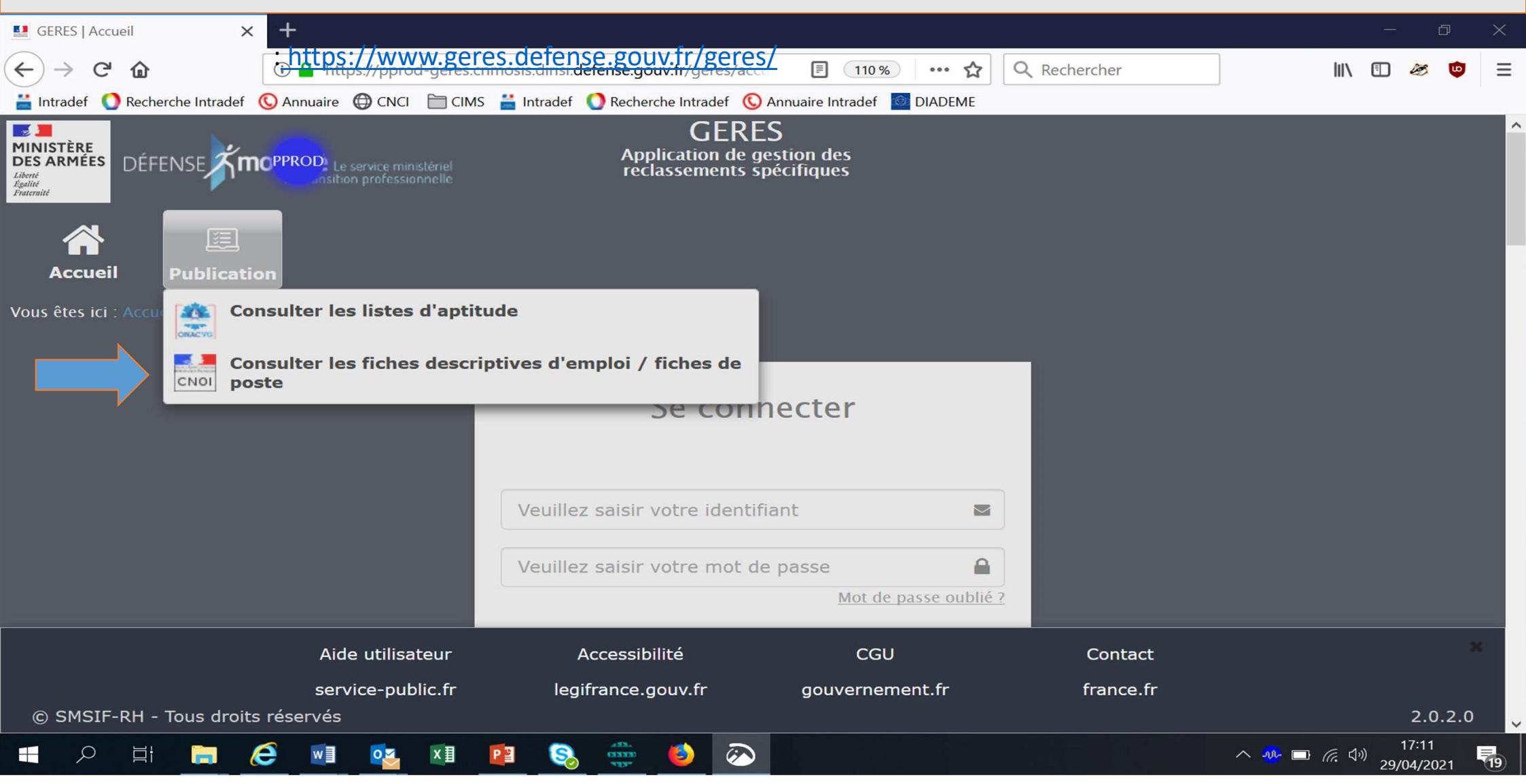

## CREER UNE EXPRESSION DE BESOIN

| 🔶 🕘 🚥 https://pprod-geres.cnmosis.dirisi.defense.gouv.fr/geres/gestion/accueil/                                                                                                    |                                                                                                    |                                                                                                    | - ⊕ ♂ Rechercher                                                                                                    | <b>户•</b> 命公留                                                                                                |
|----------------------------------------------------------------------------------------------------|----------------------------------------------------------------------------------------------------|----------------------------------------------------------------------------------------------------|----------------------------------------------------------------------------------------------------|----------------------------------------------------------------------------------------------------|
| GERES   Accueil × 📑                                                                                                    |                                                                                                    |                                                                                                    |                                                                                                    |                                                                                                    |
|                                                                                                    | GERES<br>Application de ge<br>reclassements spi                                                                                                    | )<br>stion des<br>ścifiques                                                                                                    | ٩                                                                                                    | Demière connexion : 16 avr. 2021 à 10:28<br>Mme (RECRUT PUBLIC)<br>O Déconnexion                             |
| Accueil Passeport Recrutement Référentiel Aide                                                                                                    |                                                                                                    |                                                                                                    |                                                                                                    |                                                                                                    |
| Vous êtes ici : Accueil 👔 Expression de besoin (Emplois réservés)                                                                                                    |                                                                                                    |                                                                                                    |                                                                                                    | P avancée                                                                                                    |
| Accueil Expression de besoin (L4139-2)                                                                                                    |                                                                                                    |                                                                                                    |                                                                                                    |                                                                                                    |
| ONACVG                                                                                                    |                                                                                                    |                                                                                                    |                                                                                                    |                                                                                                    |
| Les emplois réservés                                                                                                    |                                                                                                    | Le                                                                                                    | e dispositif L 4139-2                                                                                                    |                                                                                                    |
| Cette procédure permet à des bénéficiaires prioritaires d'accéder à la fonction<br>sélection, dans ses trois versants (fonction publique d'Etat, fonction publique te<br>hospitalière) et dans toutes les catégories d'emploi (A, B et C).                                                                                                    | publique, après entretiens de<br>rritoriale et fonction publique                                                                                            | « L'article L 4139-2 du code de la défense permet<br>détachés dans un corps de la fonction publique de<br>publique territoriale, nonobstant les dispositions r<br>d'emplois d'accueil.                                                             | aux militaires, remplissant les conditions de grad<br>l l'Etat ou de la fonction publique hospitalière ou<br>relatives au recrutement prévues par le statut p | e et d'ancienneté requises, d'être<br>un cadre d'emplois de la fonction<br>articulier de ces corps ou cadres |
| L'aptitude est fondée sur la reconnaissance et la valorisation des acquis de l'ex<br>passeport professionnel » récapitulant les diplômes et le parcours professionnel d<br>délivré. Compte tenu des compétences reconnues et des souhaits qu'il aura exprim<br>alphabétiques d'aptitude.                                                                                                    | périence professionnelle. Un «<br>1 bénéficiaire prioritaire lui est<br>és, il sera inscrit sur des listes                                                  | Leur détachement est prononcé pour une périod<br>d'emplois peut être prononcée.                                                                                                    | e initiale renouvelable,à l'issue de laquelle l'inté                                                                                                    | gration dans un corps ou cadre                                                                               |
| Lors d'un recrutement, l'administration qui recrute consulte ces listes et a accès au<br>candidats. Pour arrêter son choix, elle convoque à un entretien ceux ayant le profil du                                                                                                    | passeport professionnel » des poste recherché.                                                                                                    | Les corps et cadres d'emplois sont également acc<br>requises, sous réserve qu'ils n'aient pas fait l'obje<br>ou encore qu'ils ne soient pas déjà devenus fonctio                                                                                   | essibles aux anciens militaires remplissant les con<br>t d'une radiation des cadres ou d'une résiliation o<br>onnaires civils.                                | nditions de grade et d'ancienneté<br>le contrat pour motif disciplinaire                                     |
| Qui peut en bénéficier ?<br>( <u>Consultez ici</u> les dispositions du code de la défense relatives à l'accès au dispositif L.                                                                                                    | 4139-3)                                                                                                    | Les anciens militaires sont nommés fonctionnaire<br>les dispositions du statut particulier du corps ou<br>ans suivant la radiation des cadres ou des contrôle                                                                                      | stagiaires pour une période initiale renouvelable<br>cadre d'emplois d'accueil. Cette nomination doit<br>is. »                                                | e dans les conditions prévues par<br>intervenir dans un délai de trois                                       |
| <ul> <li>À compter du 1er janvier 2020, ce dispositif est ouvert qu'aux seuls bénéficiaires prior<br/><ul> <li>Les militaires titulaires d'une pension militaire d'invalidité pour blessure en OPE</li> <li>les victimes civiles de la guerre ou d'un acte de terrorisme ;</li> <li>les sapeurs pompiers volontaires victimes d'un accident ou atteints d'une malace</li> <li>les personnes qui dans le cadre de leurs fonctions professionnelles au servic<br/>fonctions électives au sens du code électoral, ou lors d'une mission d'assista<br/>subi une atteinte à leur intégrité physique, contracté ou vu s'aggraver une m<br/>permanente de poursuivre leur activité professionnelle (dont les militaires réfor<br/>maladie, contracté en service);</li> </ul> </li> </ul> | ritaires :<br>X ;<br>e de la collectivité ou de leurs<br>ce à personne en danger, ont<br>aladie induisant une incapacité<br>més du fait de leur blessure ou | Comment constituer un dossier<br>Les militaires en activité doivent prendre contact<br>des armées ou de la gendarmerie pour constituer<br>leur dernier conseiller en transition professionnelle<br>dossier de candidature.<br>Texte de référence : | :<br>avec leur actuel conseiller en transition professi<br>leur dossier de candidature. Les anciens militai<br>e de rattachement au sein des armées ou de la  | ionnelle de rattachement au sein<br>res doivent prendre contact avec<br>gendarmerie pour constituer leur     |
| Sont également bénéficiaires prioritaires des emplois réservés :<br>• s'ils étaient âgés de moins de 21 ans au moment des faits, les enfants des per<br>les orphelins de guerre, et les pupilles de la Nation ;<br>• les contents concubins ou perconnes avant la charge de l'enfant mineu                                                                                                    | sonnes mentionnées ci-dessus,                                                                                                    | Code de la défense :<br>• Article L 4139-2<br>• Articles R 4139-10 à R 4139- 13                                                                                                    |                                                                                                    |                                                                                                    |
| Aide utilisateur                                                                                                    | Accessibilité                                                                                                    | CGU                                                                                                    | Contact                                                                                                    |                                                                                                    |
| service-public.fr                                                                                                    | legifrance.gouv.fr                                                                                                    | gouvernement.fr                                                                                                    | france.fr                                                                                                    |                                                                                                    |
| © SMSIF-RH - Tous droits réservés                                                                                                    |                                                                                                    |                                                                                                    |                                                                                                    | 2.0.1.2                                                                                                    |
| # 🔎 🛱 🔚 🥭 💷 💁 🐼 🐼                                                                                                    |                                                                                                    |                                                                                                    |                                                                                                    | へ 🔏 🖮 🌄 🖓 🕺 10:00                                                                                            |
|                                                                                                    |                                                                                                    |                                                                                                    |                                                                                                    |                                                                                                    |

## SELECTIONNER LE DISPOSITIF

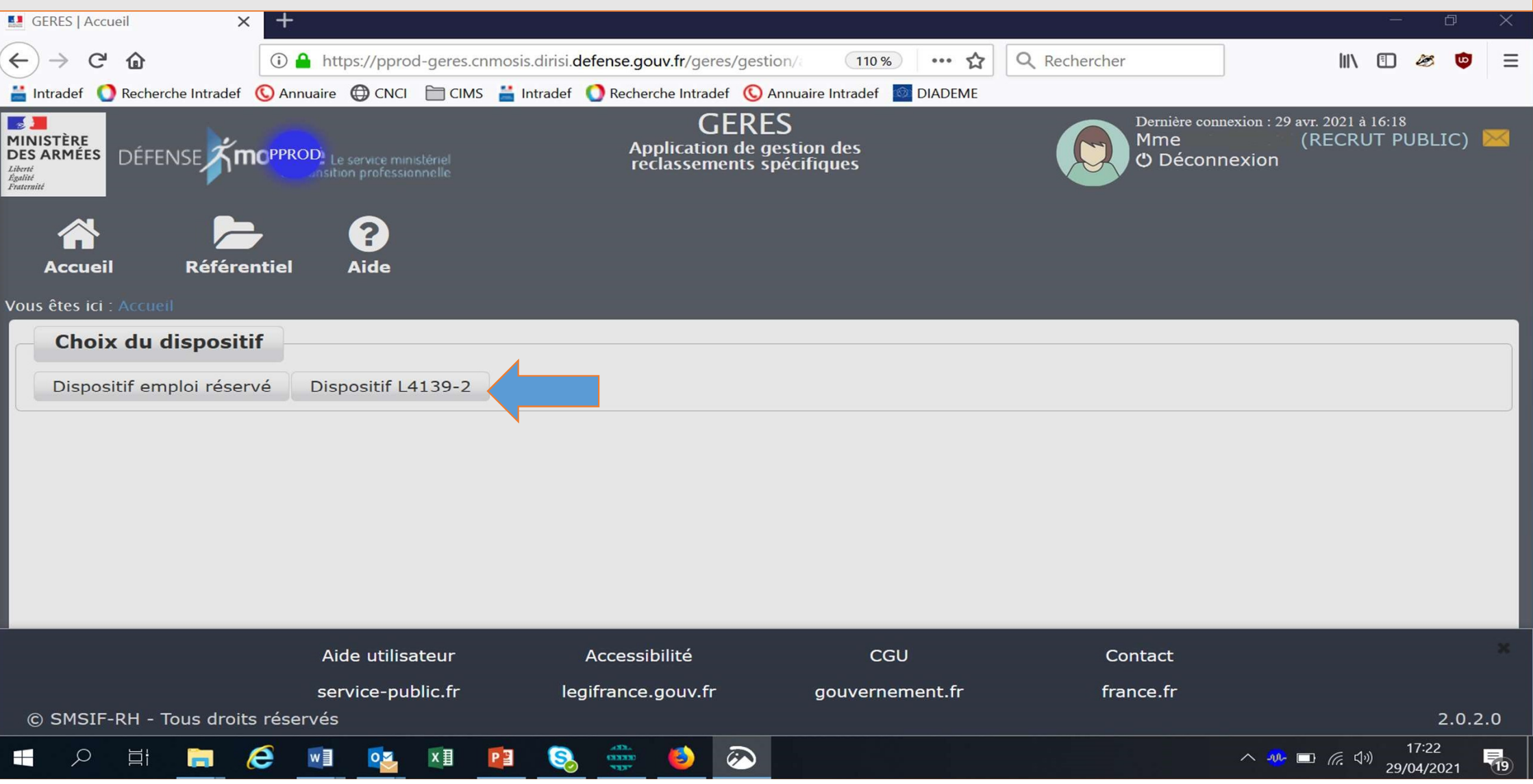

# CRÉER UNE FDE : onglet « Description »

|                                                                                                    | Aide utilisateur<br>service-public.fr | Accessibilité<br>legifrance.gouv.fr                              | CGU<br>gouvernement.fr                                                                                 | Contact<br>france.fr                                                                                                    |                        |
|----------------------------------------------------------------------------------------------------|---------------------------------------|------------------------------------------------------------------|----------------------------------------------------------------------------------------------------|----------------------------------------------------------------------------------------------------|------------------------|
| ite de prise de poste                                                                                                    |                                       |                                                                  | Date commission d'orienta                                                                              | tion                                                                                                    |                        |
| ombre de postes proposés *                                                                                                    | 4                                     |                                                                  |                                                                                                    | Selectionnez                                                                                                    |                        |
| servations particulières                                                                                                    |                                       |                                                                  | Localisation du post<br>Région                                                                         | Sélectionnez                                                                                                    |                        |
| rmations et stages                                                                                                    |                                       |                                                                  | Grade(s) Ministère de l                                                                                | 'Europe et des affaires étrangères<br>'intériour                                                                                                    | <u> </u>               |
| écialités recherchées *                                                                                                    | СС                                    |                                                                  | Catégorie Ministère de l<br>Ministère de l<br>Corps Ministère de l<br>Ministère de l<br>Ministère de l | 'action et des comptes publics<br>'économie et des finances<br>'éducation nationale et de la jeunesse<br>'enseignement supérieur, de la recherche, et de l'innova' | tion                   |
| scription de l'emploi ou des missions *                                                                                                    |                                       |                                                                  | Conseil d'Etat<br>Statut Cour des com                                                                  | ptes                                                                                                    | ^                      |
| llésime *                                                                                                    | 2021<br>CC                            |                                                                  | Ministère *<br>Organisme                                                                               | Ministère de l'économie et des finances                                                                                                    | <u> </u>               |
| titulé du poste/de l'emploi *                                                                                                    | CC                                    |                                                                  | Fonction publique                                                                                      | Fonction Publique d'état                                                                                                    |                        |
| Descriptif                                                                                                    |                                       |                                                                  | Employeur                                                                                              |                                                                                                    |                        |
| Compétences et métiers                                                                                                    | N                                     |                                                                  |                                                                                                    |                                                                                                    | Suivan                 |
| réer une fiche descriptive d'emploi                                                                                                    |                                       |                                                                  |                                                                                                    |                                                                                                    |                        |
| eil Passeport Recrutement R<br>ici : Accueil > Gestion FDE                                                                                                    | éférentiel Aide                       |                                                                  |                                                                                                    | ٩                                                                                                    | ₽ avancée              |
| DÉFENSE Construction and the second second sec |                                       | GERES<br>Application de gestion des<br>reclassements spécifiques |                                                                                                    | Mme<br>O Déconr                                                                                                    | (RECRUT PUBL<br>Action |
| ccueil × 🗋                                                                                                    |                                       |                                                                  |                                                                                                    |                                                                                                    |                        |

# CRÉER UNE FDE : onglet « Compétences »

| GERES   Accueil × +                                                 |                                                                                         | – 0 ×                                                                           |  |  |  |
|---------------------------------------------------------------------|-----------------------------------------------------------------------------------------|---------------------------------------------------------------------------------|--|--|--|
| ← → C ♠ (i) ♣ https://pprod-geres.cnmosis.dirisi.c                  | efense.gouv.fr/geres/gestion/ 60 % ···· 🟠 🔍 Reche                                       | rcher 💷 🥙 😇 🖃                                                                   |  |  |  |
| 🚆 Intradef ( Recherche Intradef ( Annuaire 🌐 CNCI 📄 CIMS 🚆 Intradef | 🚺 Recherche Intradef 🛛 🕓 Annuaire Intradef 🛛 🙆 DIADEME                                  |                                                                                 |  |  |  |
| DÉFENSE                                                             | GERES<br>Application de gestion des<br>reclassements spécifiques                        | Demièr romanin : 29 avr. 2021 à 13-01<br>Mme (RECRUT PUBLIC) 🖼<br>O Déconnexion |  |  |  |
| Accueil Passeport Recrutement Référentiel Aide                      |                                                                                         |                                                                                 |  |  |  |
| Créer une fiche descriptive d'emploi                                |                                                                                         |                                                                                 |  |  |  |
| Ajouter une compétence de niveau 3                                  |                                                                                         | ×                                                                               |  |  |  |
| Métier                                                              | Famille métier                                                                          | Domaine professionnel                                                           |  |  |  |
| Conduite d'angine agricoles et forestiers                           | "Agriculture et nêrbe, espaces paturals et espaces verts, soins aux animaux"            | Engine agricoles et forestiers                                                  |  |  |  |
| Bûcheronnage et élagage                                             | "Agriculture et pêche, espaces naturels et espaces verts, soins aux animaux"            | Espaces naturels et espaces verts                                               |  |  |  |
| Entretien des espaces naturels                                      | "Agriculture et pêche, espaces naturels et espaces verts, soins aux animaux"            | Espaces naturels et espaces verts                                               |  |  |  |
| Entretien des espaces verts                                         | "Agriculture et pêche, espaces naturels et espaces verts, soins aux animaux"            | Espaces naturels et espaces verts                                               |  |  |  |
| Protection du patrimoine naturel                                    | "Agriculture et pêche, espaces naturels et espaces verts, soins aux animaux"            | Espaces naturels et espaces verts                                               |  |  |  |
| Sylviculture                                                        | "Agriculture et pêche, espaces naturels et espaces verts, soins aux animaux"            | Espaces naturels et espaces verts                                               |  |  |  |
| Conseil et assistance technique en agriculture                      | "Agriculture et pêche, espaces naturels et espaces verts, soins aux animaux"            | Etudes et assistance technique                                                  |  |  |  |
| Contrôle et diagnostic technique en agriculture                     | "Agriculture et pêche, espaces naturels et espaces verts, soins aux animaux"            | Etudes et assistance technique                                                  |  |  |  |
| Ingénierie en agriculture et environnement naturel                  | "Agriculture et pêche, espaces naturels et espaces verts, soins aux animaux"            | Etudes et assistance technique                                                  |  |  |  |
| "Polyculture, élevage"                                              | Production                                                                              |                                                                                 |  |  |  |
| Aide agricole de production fruitière ou viticole                   | "Agriculture et pêche, espaces naturels et espaces verts, soins aux animaux"            | Production                                                                      |  |  |  |
| Aide agricole de production légumière ou végétale                   | "Agriculture et pêche, espaces naturels et espaces verts, soins aux animaux"            | Production                                                                      |  |  |  |
| Aide d'élevage agricole et aquacole                                 | "Agriculture et pêche, espaces naturels et espaces verts, soins aux animaux"            | Production                                                                      |  |  |  |
| Aquaculture                                                         | "Agriculture et pêche, espaces naturels et espaces verts, soins aux animaux"            | Production                                                                      |  |  |  |
| Arboriculture et viticulture                                        | "Agriculture et pêche, espaces naturels et espaces verts, soins aux animaux"            | Production                                                                      |  |  |  |
| Encadrement équipage de la pêche                                    | "Agriculture et pêche, espaces naturels et espaces verts, soins aux animaux"            | Production                                                                      |  |  |  |
| Equipage de la pêche                                                | "Agriculture et pêche, espaces naturels et espaces verts, soins aux animaux"            | Production                                                                      |  |  |  |
| Fabrication et affinage de fromages                                 | "Agriculture et pêche, espaces naturels et espaces verts, soins aux animaux"            | Production                                                                      |  |  |  |
| Fermentation de boissons alcoolisées                                | es "Agriculture et pêche, espaces naturels et espaces verts, soins aux animaux"         |                                                                                 |  |  |  |
| Horticulture et maraîchage                                          | "Agriculture et pêche, espaces naturels et espaces verts, soins aux animaux" Production |                                                                                 |  |  |  |
|                                                                     | (1 of 27) - 1 2 3 4 5 6 7 8 9 10 + +                                                    |                                                                                 |  |  |  |
| Ajouter                                                             |                                                                                         | Annuler                                                                         |  |  |  |

 $\overline{\otimes}$ 

٧

e w 0 xШ 曰i S -Q P 🗄

へ 🐠 🗔 🧖 🤇 🎒 16:21 29/04/2021

19

## Onglet « Compétences » : ajouter un métier

| $\leftarrow$ $\rightarrow$ $\leftarrow$ $\leftarrow$ $\leftarrow$ $\leftarrow$ $\leftarrow$ $\leftarrow$ $\leftarrow$ $\leftarrow$ $\leftarrow$ $\leftarrow$ |                                                                                    |
|----------------------------------------------------------------------------------------------------|------------------------------------------------------------------------------------|
|                                                                                                    |                                                                                    |
| 旹 Intradef ( Recherche Intradef ( Annuaire 🌐 CNCI 📄 CIMS 旹 Intradef 🌔 Recherche Intradef 🕓 Ann                                                               | uaire Intradef 🛛 🖉 DIADEME                                                         |
| DÉFENSE THE Service ministériel CERES Application de gestion des réclassements spécifiques                                                                   | Demière connexion : 23 avr. 2021 à 16:43<br>Μmε (RECRUT PUBLIC) Μ<br>Φ Déconnexion |
| Ajouter un métier                                                                                                    |                                                                                    |
| Niveau 3                                                                                                    | Niveau 1                                                                           |
|                                                                                                    | Niveau 2                                                                           |
| ACHETEUSE/ACHETEUR                                                                                                    | ACHAT                                                                              |
| APPROVISIONNEUSE/APPROVISIONNEUR- ACHATS                                                                                                    | ACHAT                                                                              |
| CONSEILLERE/CONSEILLER INGENIERIE ACHAT                                                                                                    | ACHAT                                                                              |
| REDACTRICE/REDACTEUR COMMANDE PUB                                                                                                    | ACHAT                                                                              |
| RESPONSABLE ACHAT                                                                                                    | ACHAT                                                                              |
| CHARGE DE VEILLE INFORMATIONNELLE                                                                                                    | ADMINISTRATION GENERALE                                                            |
| CHARGE GESTION ARCHIVES                                                                                                    | ADMINISTRATION GENERALE                                                            |
| CHARGE GESTION RESSOURCES DOCUMENTAIRES                                                                                                    | ADMINISTRATION GENERALE                                                            |
| GESTIONNAIRE/INSTRUCTEUR ADMINISTRATIF                                                                                                    | ADMINISTRATION GENERALE                                                            |
| RESPONSABLE COORDINATION ADMINISTRATIVE                                                                                                    | ADMINISTRATION GENERALE                                                            |
| RESPONSABLE DU BUREAU DU CABINET                                                                                                    | ADMINISTRATION GENERALE                                                            |
| SECRETAIRE-ASSISTANT                                                                                                    | ADMINISTRATION GENERALE                                                            |
| CHARGE DE REDACTION JURIDIQUE                                                                                                    | AFFAIRES JURIDIQUES                                                                |
| CHARGE MEDIATION PREVENTION CONFLITS                                                                                                    | AFFAIRES JURIDIQUES                                                                |
| JURISTE-CONSULTANT                                                                                                    | AFFAIRES JURIDIQUES                                                                |
| RESPONSABLE JURIDIQUE                                                                                                    | AFFAIRES JURIDIQUES                                                                |
| ASSISTANTE/ASSISTANT DE SERVICE SOCIAL                                                                                                    | AFFAIRES SOCIALES                                                                  |
| CHARGE OBS SOCIAL SANITAIR ETUD EPIDEMIO                                                                                                    | AFFAIRES SOCIALES                                                                  |
| CHARGE PROMO SANTE PUB COHESION SOCIALE                                                                                                    | AFFAIRES SOCIALES                                                                  |
| CHARGE SURVEILLANC ALERT URGENC SANITAIR                                                                                                    | AFFAIRES SOCIALES                                                                  |
| (1 of 15) 1 2 3 4                                                                                                    | 5678910 +++                                                                        |
|                                                                                                    |                                                                                    |
|                                                                                                    |                                                                                    |
| Ajouter                                                                                                    | Annuler                                                                            |
|                                                                                                    |                                                                                    |
|                                                                                                    |                                                                                    |
| SMSIF-RH – Tous droits réservés                                                                                                    | 2.0.2                                                                              |
|                                                                                                    | 13-06                                                                              |

# Onglet « Gérer » : publier la FDE

| GERES   Accueil          | × +                                     |                                                                 |                           |                          |                                            | - 0            | ×          |
|--------------------------|-----------------------------------------|-----------------------------------------------------------------|---------------------------|--------------------------|--------------------------------------------|----------------|------------|
| ·)→ C @                  | 🛈 🔒 https://pprod-geres.cnm             | osis.dirisi.defense.gouv.fr/geres/gestion/                      | 90 % … ☆                  | Q Rechercher             | III\ 🗉                                     | ) 😹            | <b>•</b> = |
| Intradef 🜔 Recherche Int | radef 🕓 Annuaire 🌐 CNCI 🗎 CIMS 🛔        | 🛔 Intradef ( 🔵 Recherche Intradef 🛛 🕓 Annu                      | aire Intradef 🛛 🞯 DIADEME |                          |                                            |                |            |
|                          | <b>OPPROD</b><br>Le service ministèriel | GERES<br>Application de gestion de<br>reclassements spécifiques | 5                         | Mme<br>C Déconne         | ion : 29 avr. 2021 à 13<br>(RECRUT<br>xion | :01<br>PUBLIC] | ) 💌        |
| Accueil Passeport        | t Recrutement Référentiel               | <b>?</b><br>Aide                                                |                           |                          |                                            |                |            |
| i La fiche descriptiv    | ve d'emploi AA a été créée.             |                                                                 |                           |                          |                                            |                | ×          |
| Gérer Contacter of       | candidats Présélectionner candida       | ts Orienter candidats Fermer                                    |                           |                          | Piè                                        | ces jointe     | s          |
| ₽ Modifier               |                                         |                                                                 |                           |                          |                                            |                |            |
| ≎ Supprimer C            | the descriptive d'emploi N°26           | 'AA''                                                           |                           |                          |                                            |                | - 1        |
| ♀ Publier                |                                         |                                                                 |                           |                          |                                            |                |            |
| P Clôturer               | Compétences et métiers FDE Pare         | cours d'intégration Candidats cont                              | actés Fiches de poste     |                          |                                            |                |            |
|                          |                                         |                                                                 | Employeur                 |                          |                                            |                |            |
|                          |                                         |                                                                 | Fonction publique         | Fonction Publique d'état |                                            |                |            |
| Descriptif               |                                         | Ì                                                               | Ministère                 | Conseil d'Etat           |                                            |                |            |
|                          | Aide utilisateur                        | Accessibilité                                                   | CGU                       | Contact                  |                                            |                | ×          |
|                          | service-public.fr                       | legifrance.gouv.fr                                              | gouvernement.fr           | france.fr                |                                            |                |            |

| GERES   Accueil × +                                                                              |                           |                                                 | - 0 X                                                      |
|--------------------------------------------------------------------------------------------------|---------------------------|-------------------------------------------------|------------------------------------------------------------|
| ← → C û III https://pprod-geres.cnmosis.dirisi.defense.gouv.fr/geres/gestion/\                   | 90 % … 🏠 🤇                | Rechercher                                      | III\ 🗊 😹 🤠 😑                                               |
| 🚢 Intradef 🚺 Recherche Intradef 🔇 Annuaire 🌐 CNCI 📄 CIMS 🚢 Intradef 🚺 Recherche Intradef 🔇 Annua | aire Intradef 🛛 🔯 DIADEME |                                                 |                                                            |
| GERES<br>Application de gestion des<br>reclassements spécifiques                                 |                           | Dernière connexion : 29<br>Mme<br>O Déconnexion | 9 avr. 2021 à 13:01 (RECRUT PUBLIC) 🔀                      |
| Accueil Passeport Recrutement Référentiel Aide                                                   |                           |                                                 |                                                            |
| 1 La publication de la fiche d'emploi AA a été effectuée.                                        |                           |                                                 | *                                                          |
| Gérer Contacter candidats Présélectionner candidats Orienter candidats Fermer                    |                           |                                                 | Pièces jointes                                             |
| Fiche descriptive d'emploi N°26 ''AA''<br>CNOI                                                   |                           |                                                 |                                                            |
| Description FDE Compétences et métiers FDE Parcours d'intégration Candidats cont                 | actés Fiches de poste     |                                                 |                                                            |
|                                                                                                  | Employeur                 |                                                 |                                                            |
| Description                                                                                      | Fonction publique         | Fonction Publique d'état                        |                                                            |
| Descriptif                                                                                       | Ministère                 | Conseil d'Etat                                  |                                                            |
| Millésime 2021                                                                                   | Organisme employeur       | AA                                              |                                                            |
| Description de l'emploi ou AA                                                                    | <b>0</b>                  |                                                 |                                                            |
| © SMSIF-RH – Tous droits réservés                                                                |                           |                                                 | 2.0.2.0 🗸                                                  |
| 🕂 🔎 🏥 📻 🥭 🖬 📭 💵 😰 🗞 🌞 🍑 🐼                                                                        |                           | ~ 💀 🗆                                           | 回 <i>信</i> 、句 <sup>3)</sup> 16:22<br>29/04/2021 <b>1</b> 9 |

# onglet « parcours d'intégration » visualiser les passeports professionnels

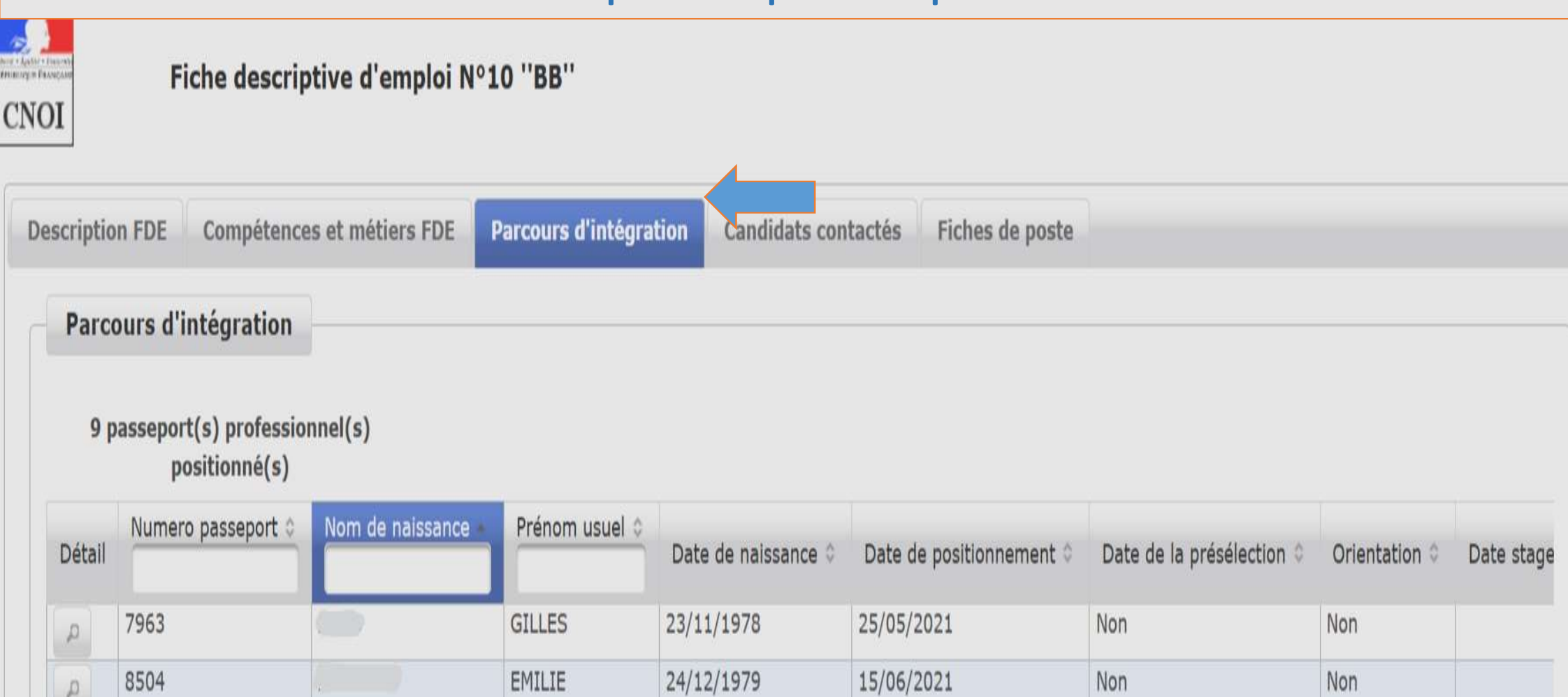